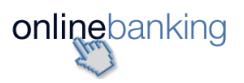

## **Donation via DBS Internet Banking**

- 1. Log into your DBS iBanking
- 2. Go to Transfer  $\rightarrow$  To PayNow

| My Accounts Transfer<br>Summary Local or Overseas                                                                              | Pay<br>Bills and Cards | Cards<br>Activate and Manage | Plan<br>Your Finances       | Invest<br>Manage your Wealth                                                 | Apply<br>New Products           |          |
|----------------------------------------------------------------------------------------------------|------------------------|------------------------------|-----------------------------|------------------------------------------------------------------------------|---------------------------------|----------|
| Make a Transaction<br>05 Nov 2019 10:52 AM Singapore<br>1. Input Details                                                       |                        | 2. Verify                    | 3. Selec<br><b>4.</b> Key i | ct <b>UEN (Uniqu</b><br>n our UEN: <u>T0</u>                                 | e Entity Num<br><u>2SS0150A</u> | ber)     |
| Recipient Details                                                                                                    |                        |                              | 5. Sear                     | ch and next sc                                                               | reen will appe                  | ar.      |
| Туре                                                                                                    | Unique Ent             | ity Number (UEN)             | $\searrow$                  | ~                                                                            |                                 |          |
| Recipient's UEN T02SS0150A                                                                                                    |                        |                              |                             |                                                                              |                                 |          |
|                                                                                                    |                        | Cancel                       | Search                      |                                                                              |                                 |          |
| My AccountsTransfer                                                                                                    | Pay                    | Cards                        | Plan                        | Invest                                                                       | Apply                           |          |
| 1. Input Details     2. Verify Details     3. Completion                                                                       |                        |                              |                             |                                                                              |                                 |          |
| Recipient Details Type Unique Entity Number (UEN) Recipient's UEN T02SS0150A Edit Entity Name LEUKEMIA AND LYMPHOMA FOUNDATION |                        |                              |                             |                                                                              |                                 |          |
| Transfer Details                                                                                                    |                        |                              |                             |                                                                              |                                 |          |
| Remaining Daily Limit                                                                                                    |                        |                              | 6. Inp                      | ut the <b>Transfe</b>                                                        | er Amount (De                   | onation) |
| Transfer Amount                                                                                                    | S\$                    |                              | 7. Sel                      | lect from your                                                               | Account                         |          |
| From Account                                                                                                    | Please select account  |                              | 8. UE<br>you                | <ol> <li>UEN/Bill Reference Number indicate<br/>your NRIC/FIN/UEN</li> </ol> |                                 |          |
| UEN / Bill Reference Number 🕧                                                                                                  | Enter reference        | ipient into my PayN          | 9. Add<br>ow re             | 9. Add our Foundation into your recipient list (optional)                    |                                 |          |
| By clicking "Next", you agree to be bound by the transaction.                                                                  |                        |                              |                             |                                                                              |                                 |          |
|                                                                                                    |                        | Cancel                       | Next                        |                                                                              |                                 |          |

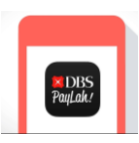

## Donation via DBS PayLah!

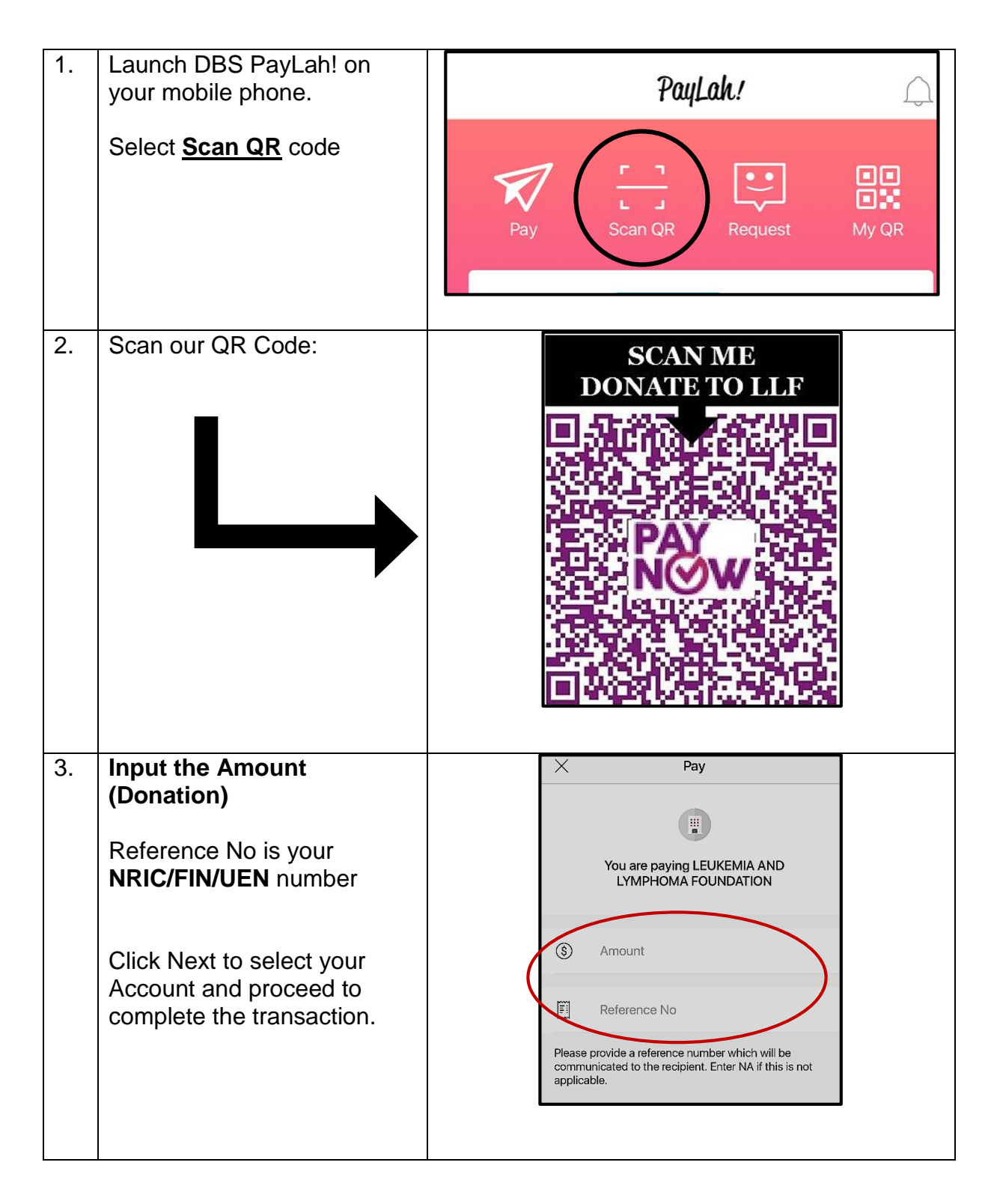